## 1 Guardar copia de seguridad de curso Moodle

Si queréis guardar una copia de seguridad de vuestro curso tendréis que realizar lo siguiente:

• Acceder a Administración del curso.

| ADMINISTRACIÓN                               | - < |
|----------------------------------------------|-----|
| <ul> <li>Administración del curso</li> </ul> |     |
| ntivar edición                               |     |
| 🍄 Editar ajustes                             |     |
| Usuarios                                     |     |
| <b>T</b> Filtros                             |     |
| Informes                                     |     |
| E Calificaciones                             |     |
| Insignias                                    |     |
| 🗅 Copia de seguridad                         |     |
| 📥 Restaurar                                  |     |
| 📥 Importar                                   |     |
| Reiniciar                                    |     |
| Banco de preguntas                           |     |

• Podremos por un lado hacer una copia del curso pulsando en Copia de seguridad y siguiendo todos los pasos.

• O lo mejor (y más recomendable ya que la copia ya está hecha) es ir a **Restaurar** para **Gestionar las Copias de Seguridad Automáticas** y descargarnos la última copia de seguridad realizada.

| ADMINIS TRACIÓN                              | - < |
|----------------------------------------------|-----|
| <ul> <li>Administración del curso</li> </ul> |     |
| Activar edición                              |     |
| 🏶 Editar ajustes                             |     |
| Usuarios                                     |     |
| <b>T</b> Filtros                             |     |
| Informes                                     |     |
| E Calificaciones                             |     |
| Insignias                                    |     |
| 🗅 Copia de seguridad                         |     |
| 📩 Restaurar                                  |     |
| 📥 Importar                                   |     |
| Reiniciar                                    |     |
| Banco de preguntas                           |     |
| Cambiar rol a                                |     |

• Ir a Copias de seguridad automáticas.

## Nombre de archivo Hora copia\_de\_seguridad-moodle2-course-47-2daw-modular-dwcs-20150624-0400.mbz miércoles copia\_de\_seguridad-moodle2-course-47-2daw-modular-dwcs-20150613-0451.mbz sábado, 1 copia\_de\_seguridad-moodle2-course-47-2daw-modular-dwcs-20150609-0412.mbz martes, 9 Gestionar archivos de copia de seguridad Pulsar el botón

• Atención: Los enlaces de Descargar y Restaurar no os van a funcionar. Pulsar en Gestionar archivos de copia de seguridad.

| Archivos | Files               |                     |                     |
|----------|---------------------|---------------------|---------------------|
|          | copia_de_seguridad- | copia_de_seguridad- | copia_de_seguridad- |
|          | Guardar cambios     | Cancelar            |                     |

• Y en el listado de archivos, (podemos cambiar la forma de ver el listado pulsando en los iconos superiores a la derecha), haremos click en el archivo que queramos descargar y pulsamos el botón Descargar.

| Descargar               | orrar                          |              |
|-------------------------|--------------------------------|--------------|
| Nombre                  | copia_de_seguridad-m           | oodle2-cours |
| Autor                   |                                |              |
| Seleccionar<br>licencia | Otro                           | ٠            |
| Ruta                    |                                |              |
|                         | Actua                          | lizar        |
|                         | Última modificación 9 June 201 | 5, 4:13 AM   |
| 1                       | Creado 9 June 2015, 4:13 AM    |              |

--Veiga (discusión) 12:45 25 jun 2015 (CEST)